## Remix di un progetto

Dopo aver effettuato l'accesso nel sito di Scratch con nome utente e password, si possono esplorare i progetti condivisi da altri utenti, facendo clic sul pulsante **Esplora** della barra in alto.

**MODALITÀ ALTERNATIVA** Per analizzare i progetti che trattano un determinato argomento, occorre scrivere il nome dell'argomento o una parola chiave nella casella **Cerca** e premere *Invio*.

Si apre una nuova pagina di Scratch con l'elenco di progetti relativi alla richiesta.

Facendo clic su uno di essi, si apre la pagina che lo descrive: per esaminarne gli script, occorre fare clic sul pulsante **Guarda dentro**. Con questa opzione si visualizza la pagina del progetto, con lo stage, le eventuali variabili o liste e l'insieme dei blocchi nell'area degli script.

Se si vuole associare il progetto alla propria area *Le Mie Cose*, si deve fare clic sul pulsante **Remix**: una copia del progetto viene salvata nell'area personale. Si può utilizzare liberamente l'intero progetto, oppure una parte di esso, o, semplicemente, capire la strategia risolutiva per applicarla ad altri progetti.

Gli utenti di Scratch formano una comunità di tipo collaborativo: quindi è opportuno condividere i propri progetti mettendoli a disposizione degli altri utenti di Scratch. Il motto del progetto Scratch è **Immagina**, **Programma**, **Condividi**: il programmatore Scratch parte da un'idea, la traduce in programma e poi condivide il suo lavoro con tutto il mondo. La condivisione viene impostata facendo clic sul pulsante **Condividi** che accompagna ogni progetto salvato.